## ONO SOKKI

## DS-0223 リアルタイムオクターブ

## ブロックメモリーデータにWeightingをかける方法

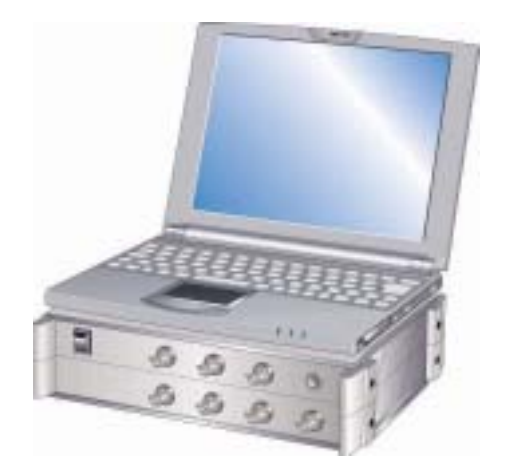

## 株式会社 小野測器

DS-0223リアルタイムオクターブ解析

ブロックメモリに記憶したデータ(FLAT 特性)に A-weight をかける方法は

例としてブロックメモリ4に保存したデータを、上画面にメモリデータを再生し、下画面にフィルタを 掛けたデータを2画面に表示する手順を説明します。

- (1) 2 画面で表示します。
  - データ表示 波形表示数 2 画面 選択します。

| BOnosokki DS-2000(DS-0223)                                                                                                    | _ & ×                |
|----------------------------------------------------------------------------------------------------|----------------------|
| ファ(ル(E) 編集(E) 入力(D) 解析(A) デー始表示(D) モード(M) オフライン(D) 表示(V) ヘルプ(H)                                                                  |                      |
| OCT CHI BNC CH2 BNC CH3 BNC CH4 BNC<br>1/3 T 125ms(Fast) T 10HB T 125ms(Fast) T 10HB T 125ms(Fast) T 10HB T 125ms(Fast) T 10HB T |                      |
| Block MEM MM Mo4/500 A Auto MEM MM No1/2000                                                                                      |                      |
|                                                                                                    |                      |
| 2画面 LA**ルHLンF** Lx                                                                                                    |                      |
| □ 1/3<br>○ dB →BLK004                                                                                                    |                      |
| 60 表示1/(7)) 設定                                                                                                    |                      |
| -20<br>× 31.5H Y. 4289dB<br>200 … 横並び表示 250                                                                                      | 600                  |
| 回 1/2 「 升)ネル順番表示<br>◇ d8                                                                                                    |                      |
| 60 ME M4 (OK                                                                                                    |                      |
| -20 x 31.5Hz Y 30.894B                                                                                                    |                      |
|                                                                                                    |                      |
| Ready                                                                                                    |                      |
| 週73-1-1    参 🖉 🔾 🖓 👘 🛛 🕌 Onosokki DS-2000(D 😗 DS-0223/0224 Help 🔤 文書 1 - Microsoft Word                                          | <b>₩₩₩₩</b> ₩₩ 11:35 |

(2) ISP1(上画面)にブロックメモリデータ MEM4 を表示します。
 上画面にマウスを合わせクリックし、上画面をアクティブにします。

| Chrosokki DS-2000(0S-1223) コッパル(F) 編集(F) 入力の 最短(F(A) デー(表示)の モード(M) オカライン(の 表示)(M) ヘルス*(H)                                                                                                    | × |
|----------------------------------------------------------------------------------------------------|---|
|                                                                                                    |   |
|                                                                                                    |   |
|                                                                                                    |   |
|                                                                                                    |   |
| Image: Constraint of the second second sec |   |
| Image: Non-State Non-State Non-St |   |
| Y-scale V OHT V Calculated V INST V-Weighted V Ministry Cur Search V V                                                                                                    |   |
| Ready<br>通23                                                                                                    |   |

ファイル ブロックメモリ ブロックメモリページを開き、 ADRESS = 4 にカーソルを合わせ RECALL ボタンをククリックします。

(3) DISP2(下画面)にブロックメモリデータ MEM4 を表示します。

下画面をクリックしアクティブにします。

解析 演算ページを開き、

演算式 = MEM4

| DISPLAY | Equation | をチェック |
|---------|----------|-------|
|---------|----------|-------|

Equation をチェック

OK ボタンをクリックします。

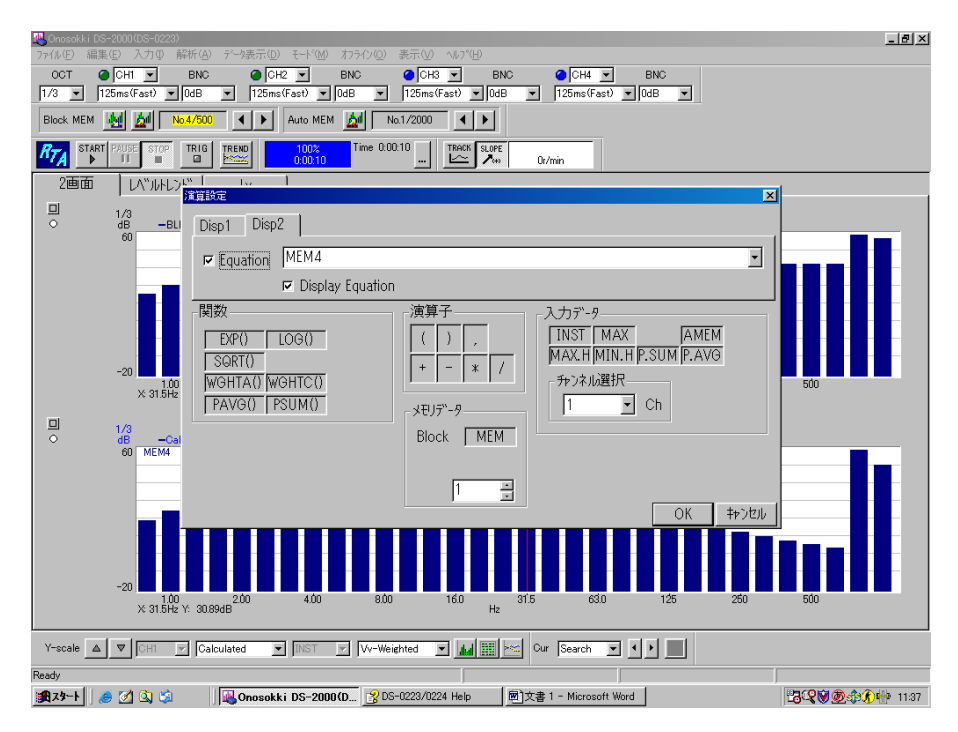

データ表示 表示データ設定ページを開き
 Data1 データ = Calculation
 f - Weight = FLAT
 を選択し OK ボタンをクリックします。

| Nonosoki          | <i (ds="0223)&lt;/th" ds="2000"><th>- (c) x 1200 += ( (c) += (</th><th></th></i> | - (c) x 1200 += ( (c) += (      |                                       |
|-------------------|----------------------------------------------------------------------------------|---------------------------------|---------------------------------------|
| 7711UE)           | 福集电 人力业 解析曲 データ表                                                                 |                                 |                                       |
| 1/3 -             | 125ms(Fast) V 0dB                                                                | 125ms(Fast)  DdB  125m          | 5ms(Fast) V 0dB V 125ms(Fast) V 0dB V |
| Block ME          | EM 🛃 🚰 No.4/500 🔳                                                                | Auto MEM                        |                                       |
| R <sub>7A</sub> s | TART PAUSE STOP TRIG                                                             | 100%<br>0:00:10 Time 0:00:10    | I TRACK SLOPE Or/min                  |
| 2面0               | 面   しベルトレンド   し                                                                  | 表示疗计规定                          | ×                                     |
| 0                 | 1/3<br>dB —BLK004:                                                               | パッントッティータ モニタ トレントック            | ~7~~9                                 |
|                   | 60                                                                               | 表示モード Single                    | • 表示917° /*57 •                       |
|                   |                                                                                  | Data1                           | Data2                                 |
|                   |                                                                                  | 7"-9 Calculated                 |                                       |
|                   |                                                                                  | サキンネル <u>2</u>                  | 9₽9R/D <u>1</u>                       |
|                   | -20 1.00 2.0<br>X 31.5Hz Y: 42.89dB                                              | 種類 P.AVG I                      | 種類 P.AVG Z 250 500                    |
|                   | 1/2                                                                              | FLAT                            |                                       |
| •                 | dBCalc: Vv<br>60 MEM4                                                            | A-Weighted                      |                                       |
|                   |                                                                                  | 7FLX C-Weighted<br>B-Weighted   | 74°17. 1 🗒                            |
|                   |                                                                                  | Vv-Weighted<br>「全設定 Vh-Weighted |                                       |
|                   |                                                                                  | Vhand<br>USER                   |                                       |
|                   |                                                                                  |                                 |                                       |
|                   | -20<br>1.00<br>X: 31.5Hz Y: 30.89dB                                              | 4.00 8.00                       | 160 315 630 125 260 500<br>Hz         |
| Y-scale           | CHI Calculated                                                                   | Vv-Weighted                     | Cur Search Y I                        |
| Ready             |                                                                                  |                                 |                                       |
| 🔀 አቅ-Ի            | ) 🥭 🖄 🔍 🧐 🔍 On                                                                   | osokki DS-2000(D 國)文書 1 -       | - Microsoft Word                      |

上画面と同じデータが表示されますが、下画面は CALC の文字が表示されていることに注意 してください。

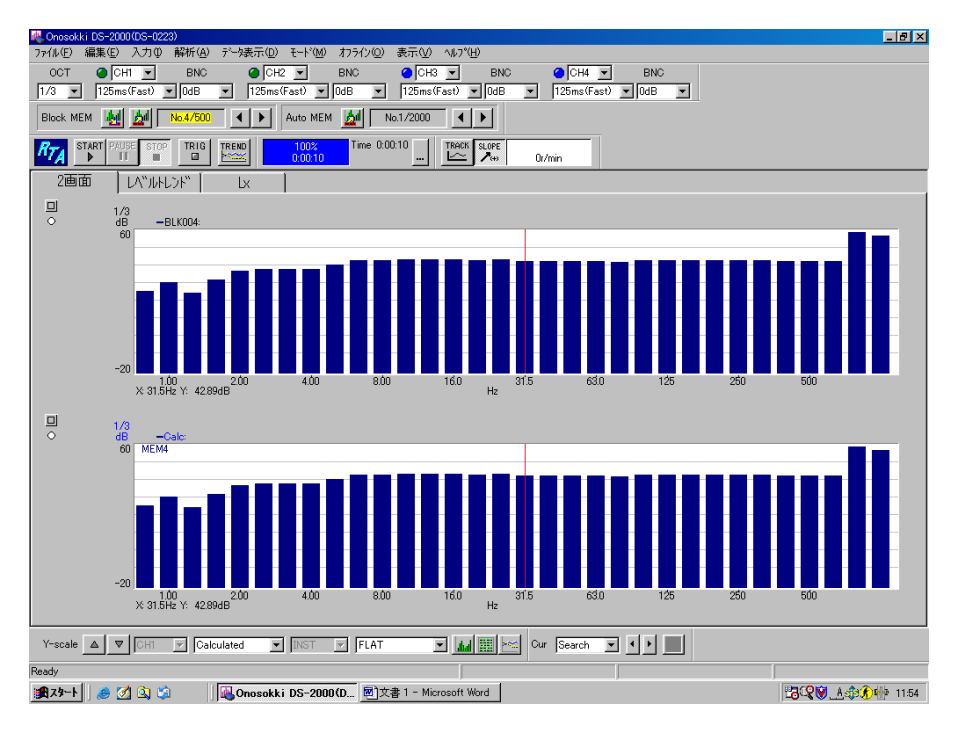

(4) 下画面に A-Weight フィルタを掛けたデータを表示します。

データ表示 表示データ設定ページを開き、
 Data1 データ = Calculation
 f - Weight = A-Weight
 を選択し OK ボタンをクリックします。

| 🚜 Onosokki     | DS-2000(DS-0223)<br>Eth.(5) 3-th(0) 8745(0) 55-55 | まっ(の) まっとのの おうくり(の) あっく                       | 10 at 200                            |                                                                                                    |
|----------------|---------------------------------------------------|-----------------------------------------------|--------------------------------------|----------------------------------------------------------------------------------------------------|
| OCT 8          | CHI E BNC                                         |                                               |                                      |                                                                                                    |
| 1/3 💌          | 125ms(Fast) 💌 OdB 💌                               | 125ms(Fast) 💌 0dB 💌 125m                      | ms(Fast) 💌 0dB 💌 125ms(Fast) 💌 0dB 💌 | 1                                                                                                    |
| Block MEM      | 1 🛃 🕍 No.4/500 🔺                                  | Auto MEM 💆 No.1/201                           |                                      |                                                                                                    |
| RTA STA        | ART PAUSE STOP TRIG TREND                         | 100%<br>0:00:10                               | TRACK SLOPE                          |                                                                                                    |
| 2画面            | I UN"JUHUDH" [                                    | 表示产生酸定                                        |                                      | ×                                                                                                    |
| □<br>○         | 1/3<br>dB —BLK004:                                | バッントッテュータ モニタ トレント、                           | 7"-9                                 |                                                                                                    |
|                | 60                                                | 表示モード Single                                  | ▼ 表示タイプ グラフ ▼                        |                                                                                                    |
|                | a ta ti                                           | Data1<br>データ Calculated                       | Data2     7°-θ     Current     ✓     |                                                                                                    |
|                | -20                                               |                                               |                                      |                                                                                                    |
|                | 1.00 2.0<br>X 31.5Hz Y: 42.89dB                   | f-weight                                      |                                      | 250 500                                                                                                    |
| 0              | 1/3<br>dB —Calc:                                  | A-we FLAT                                     | A-weight for Overall                 |                                                                                                    |
|                |                                                   | 7F"LZ C-Weighted<br>B-Weighted<br>Vx-Weighted | 7%°LX 1 👘                            | hanna a state of the second state of the second state of the secon |
|                |                                                   | 「全設定<br>Vh-Weighted<br>Vhand<br>USER          | OK _ #P>t                            |                                                                                                    |
|                | -20<br>1.00<br>X 31.5H2 Y: 42.89dB                | 0 4.00 8.00                                   | 16.0 31.5 63.0 125<br>Hz             | 250 500                                                                                                    |
| Y-scale        | ▲ ▼ CH1 ▼ Calculated                              | FLAT                                          | Cur Search 🔽 🕨                       |                                                                                                    |
| Ready          |                                                   |                                               |                                      |                                                                                                    |
| <b>31</b> 79-1 | ) 🅭 🙆 😫 🖏 👘                                       | nosokki DS-2000(D文書 1                         | Microsoft Word                       | 11:58 🕑 🙏 🎲 🎝 👘 11:58                                                                                                    |

上画面は MEM4 の元データを下画面に MEM4 にA - Weight を掛けたデータが表示されます。

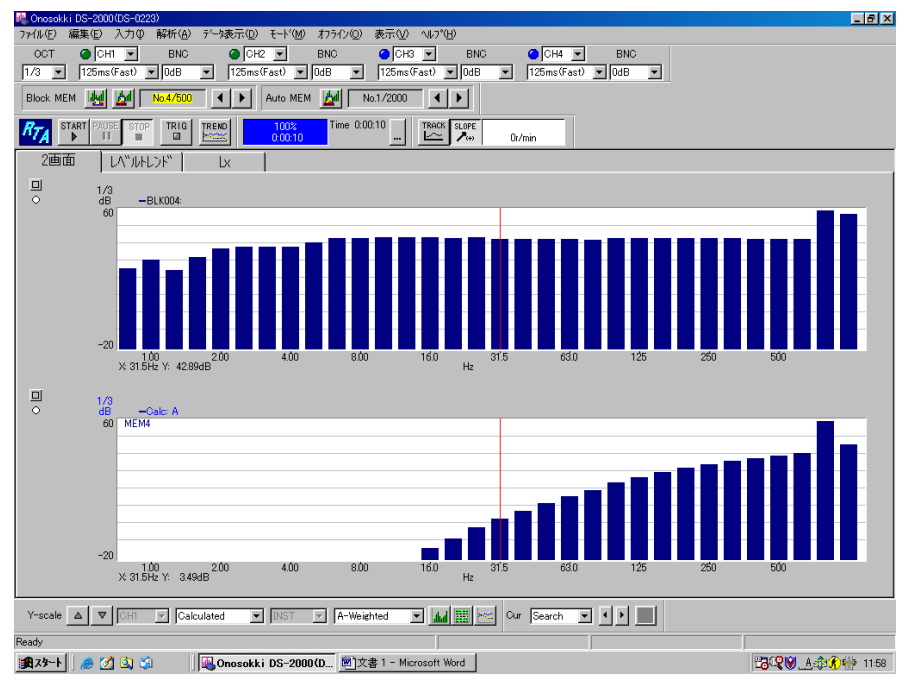

(5)フィルターを変更するには(4)の操作でf-Weight の設定をしなおします。

以上